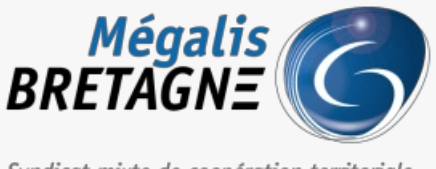

Syndicat mixte de coopération territoriale

Accueil > [TDT – Actes] : Administration des services de télétransmission

### Y () 🖨

## [TDT – Actes] : Administration des services de télétransmission

业 Télécharger le tutoriel PDF 1.35 Mo

Accéder à la page service

Pré-requis A noter :

Le droit d'Administration sur le service de télétransmission (actes ou flux comptables) doit être**affecté à un utilisateur depuis le socle** (espace d'administration du compte Mégalis de votre collectivité).

Vous pouvez vous reporter au tutoriel n°Admin1 « Espace administration des services Mégalis » si vous le souhaitez.

#### La page d'accueil

Vous êtes sur la page d'accueil de l'outil de télétransmission.

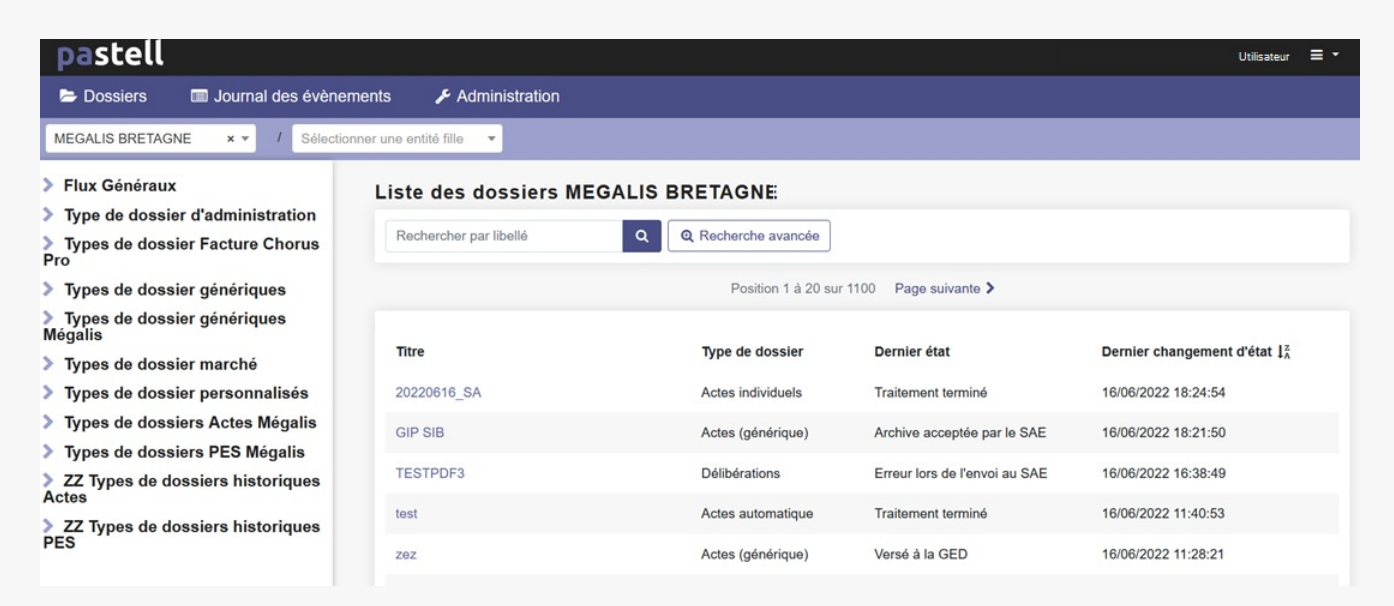

#### 1 -Cliquez sur « Administration « .

| pastell         |         |          | 1.0             |                |            |        |          |  |  | Utilisateur | ≡ |
|-----------------|---------|----------|-----------------|----------------|------------|--------|----------|--|--|-------------|---|
| 🗁 Dossiers      | 🔳 Journ | al des é | évènements      | 🗲 Admii        | nistration |        |          |  |  |             |   |
| MEGALIS BRETAG  | NE × •  | / s      | électionner une | entité fille 🔻 |            |        |          |  |  |             |   |
| > Flux Généraux | c       |          | Lis             | te des do      | ssiers N   | IEGALI | BRETAGNE |  |  |             |   |

| > Type de dossier d'administration       | (                                        |                       |                               |                                          |  |  |  |
|------------------------------------------|------------------------------------------|-----------------------|-------------------------------|------------------------------------------|--|--|--|
| > Types de dossier Facture Chorus<br>Pro | Rechercher par libelle                   | Q & Recherche avancée |                               |                                          |  |  |  |
| > Types de dossier génériques            | Position 1 à 20 sur 1100 Page suivante ≯ |                       |                               |                                          |  |  |  |
| Types de dossier génériques<br>Mégalis   |                                          |                       |                               |                                          |  |  |  |
| > Types de dossier marché                | Titre                                    | Type de dossie        | Dernier état                  | Dernier changement d'état 1 <sup>a</sup> |  |  |  |
| > Types de dossier personnalisés         | 20220616_SA                              | Actes individuels     | Traitement terminé            | 16/06/2022 18:24:54                      |  |  |  |
| > Types de dossiers Actes Mégalis        | GIP SIB                                  | Actes (générique)     | Archive acceptée par le SAE   | 16/06/2022 18:21:50                      |  |  |  |
| Types de dossiers PES Mégalis            |                                          |                       |                               |                                          |  |  |  |
| > ZZ Types de dossiers historiques       | TESTPDF3                                 | Délibérations         | Erreur lors de l'envoi au SAE | 16/06/2022 16:38:49                      |  |  |  |
| Actes                                    | test                                     | Actes automatique     | Traitement terminé            | 16/06/2022 11:40:53                      |  |  |  |
| PES                                      | zez                                      | Actes (générique)     | Versé à la GED                | 16/06/2022 11:28:21                      |  |  |  |
|                                          |                                          |                       |                               |                                          |  |  |  |

2 – Le module Administration s'ouvre.

| MEGALIS BRETAG           | SNE - Informations             |      |        |
|--------------------------|--------------------------------|------|--------|
| Informations générale    | \$                             |      |        |
| Туре                     | Collectivité                   |      |        |
| Dénomination             | MEGALIS BRETAGNE               |      |        |
| Siren                    | 253514491                      |      |        |
| Date d'inscription       | 31/03/2016 09:40:53            |      |        |
| Modifier                 | tiver                          |      |        |
| Entités filles           |                                |      |        |
| Ajouter une entité fille | Le Importer des entités filles |      |        |
| Dénomination             | Siren                          | Туре | Active |

#### Trouver un utilisateur

1 -Cliquez ensuite « Utilisateurs » afin d'afficher la liste vos utilisateurs sur le service.

| 🗁 Dossiers 🛛 🗐 Journal des évènem    | ents 🗲 Administration                        |                               |      |        |
|--------------------------------------|----------------------------------------------|-------------------------------|------|--------|
| MEGALIS BRETAGNE × ▼ / Sélection     | ner une entité fille 🔻                       |                               |      |        |
| > Administration                     | MEGALIS BRETAG                               | NE - Informations             |      |        |
| Utilisateurs                         | Informations générales                       | Collectivité                  |      |        |
| Données pour les types de<br>dossier | Dénomination                                 | MEGALIS BRETAGNE              |      |        |
|                                      | Siren                                        | 253514491                     |      |        |
| ₽                                    | Date d'inscription                           | 31/03/2016 09:40:53           |      |        |
|                                      | 🖋 Modifier 🛛 🗨 Désacti                       | ver                           |      |        |
|                                      | Entités filles                               |                               |      |        |
|                                      | <ul> <li>Ajouter une entité fille</li> </ul> | 1 Importer des entités filles |      |        |
|                                      | Dénomination                                 | Siren                         | Туре | Active |
|                                      |                                              |                               |      |        |

2 – L'administration des utilisateurs s'ouvre.

| E Dossiers 🔲 Journal des             | s évènements 🥜 🗲 Administration              |                                        |  |  |
|--------------------------------------|----------------------------------------------|----------------------------------------|--|--|
| MEGALIS BRETAGNE × - /               | Sélectionner une entité fille 🔹              |                                        |  |  |
| > Administration                     | MEGALIS BRETAGNE - Liste                     | des utilisateurs                       |  |  |
| Utilisateurs                         | • Ajouter<br>Rechercher un utilisateur       |                                        |  |  |
| Données pour les types<br>de dossier | Afficher les utilisateurs des entités filles |                                        |  |  |
|                                      | Rôle                                         | N'importe quel rôle V                  |  |  |
|                                      | Recherche                                    | Rerchercher par nom, prénom ou login   |  |  |
|                                      | C Réinitialiser Q Rechercher                 |                                        |  |  |
|                                      | Liste des utilisateurs - résultats de l      | a recherche                            |  |  |
|                                      | Le Exporter                                  |                                        |  |  |
|                                      |                                              | Position 1 à 50 sur 53 Page suivante > |  |  |
|                                      |                                              |                                        |  |  |

| <ul> <li>Ajouter</li> </ul>           |                                         |                                  |                             |                              |   |  |
|---------------------------------------|-----------------------------------------|----------------------------------|-----------------------------|------------------------------|---|--|
| Rechercher un utilisa                 | teur                                    |                                  |                             |                              |   |  |
| Afficher les utilisateurs d           | es entités filles                       |                                  |                             |                              |   |  |
| Rôle                                  | N'im                                    | iporte quel rôle                 | ~                           |                              |   |  |
| Recherche                             | Rero                                    | hercher par nom, prénom ou login |                             |                              |   |  |
| D Réinitialiser Q R                   | chercher<br>- résultats de la recherche |                                  |                             |                              |   |  |
|                                       |                                         |                                  |                             |                              |   |  |
| ± Exporter                            |                                         | Po                               | sition 1 à 50 sur 55 Page s | uivante >                    |   |  |
| Exporter  Prénom Nom                  | login                                   | Po                               | sition 1 à 50 sur 55 Page s | uivante > 2<br>Rôle          | _ |  |
| Exporter      Prénom Nom  Utilisateur | <b>login</b><br>Login                   | Po<br>email<br>email             | sition 1 à 50 sur 55 Page s | uivante > 2<br>Rôle<br>rôle1 | 1 |  |

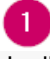

La liste des utilisateurs du service est accessible dans cette colonne.

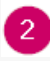

Vous retrouverez dans la colonne « Rôles » les droits déjà affectés à chaque utilisateur.

#### Créer un nouvel utilisateur

1 - Depuis le menu Utilisateurs, cliquez sur « Créer »

| MEGALIS BRETAGNE - Liste d                   | es utilisateurs                        |
|----------------------------------------------|----------------------------------------|
| Rechercher un utilisateur                    |                                        |
| Afficher les utilisateurs des entités filles |                                        |
| Rôle                                         | N'importe quel rôle V                  |
| Recherche                                    | Rerchercher par nom, prénom ou login   |
| C Réinitialiser Q Rechercher                 |                                        |
| Liste des utilisateurs - résultats de la     | recherche                              |
| 🛓 Exporter                                   |                                        |
|                                              | Position 1 à 50 sur 55 - Page suivante |

| Prénom Nom  | login    | email | Rôle |            |
|-------------|----------|-------|------|------------|
| Utilisateur | login    | email | rôle |            |
| Utilisateur | login    | email | rôle |            |
|             |          |       |      |            |
|             |          |       |      |            |
|             |          |       |      |            |
|             | i asteri |       |      | PLIDITCIEI |

#### 2 - Remplissez les information demandées. Puis cliquez sur «Enregistrer »

| Nouvel utilisateur            |                                       |   |
|-------------------------------|---------------------------------------|---|
| ldentifiant (login) *         | PourTuto                              |   |
| Mot de passe *                | •••••                                 | ø |
| Mot de passe (vérification) * | ••••••                                | Ø |
| Email *                       | Pour@Tuto.tt                          |   |
| Nom *                         | Tuto                                  |   |
| Prénom *                      | Pour                                  |   |
| Certificat (PEM)              | Parcourir) Aucun fichier sélectionné. |   |
| Entité de base                | LTEST2                                | ~ |
| Annuler Enregistrer           |                                       |   |

|                                 | Pasi                           | ell 3.0.9 - Libriciel SCOP - 0.091s |   |  |
|---------------------------------|--------------------------------|-------------------------------------|---|--|
|                                 |                                |                                     |   |  |
| 3 – les actions po              | ossibles :                     |                                     |   |  |
| Modifier le                     | e détaile de l'utilisateur     |                                     |   |  |
|                                 |                                |                                     |   |  |
| 2 Retirer un                    | rôle                           |                                     |   |  |
| A (7 )                          | <u>^</u> 1                     |                                     |   |  |
| 3 Affecter un                   | nouveau rôle                   |                                     |   |  |
|                                 |                                |                                     |   |  |
| Utilisateur Pour Tu             | ito                            |                                     |   |  |
| ← Retour à la liste des utilisa | ateurs                         |                                     |   |  |
| Détail de l'utilisateur P       | our Tuto                       |                                     |   |  |
| Login                           | PourTuto                       |                                     |   |  |
| Prénom                          | Pour                           |                                     |   |  |
| Nom                             | Tuto                           |                                     |   |  |
| Email                           | Pour@Tuto.tt                   |                                     |   |  |
| Date d'inscription              | 23/03/2022 16:22:20            |                                     |   |  |
| Entité de base                  | TEST2                          |                                     | 2 |  |
| Dernières actions               | Dernières actions de Pour Tuto |                                     |   |  |
| Modifier                        |                                |                                     |   |  |
| Rôle de l'utilisateur           |                                |                                     |   |  |
| Rôle                            | Entité                         |                                     |   |  |
| aucun droit                     | TEST2                          | S Retirer le rôle                   | 2 |  |
|                                 |                                |                                     |   |  |

| lectionner un rôle | <ul> <li>Sélectionner une entité</li> </ul> | <ul> <li>Ajouter</li> </ul> |  |
|--------------------|---------------------------------------------|-----------------------------|--|
| 3                  |                                             |                             |  |
|                    |                                             |                             |  |
|                    |                                             |                             |  |

#### Affecter des droits à un utilisateur

1 – Depuis le menu **Utilisateurs**, cliquez sur **le nom de l'utilisateur** pour lequel vous souhaitez affecter des droits.

| MEGALIS BRETAGNE - Liste des utilisateurs   |                                      |                                        |                 |  |  |  |  |
|---------------------------------------------|--------------------------------------|----------------------------------------|-----------------|--|--|--|--|
| • Ajouter                                   |                                      |                                        |                 |  |  |  |  |
| Rechercher un utilisateur                   |                                      |                                        |                 |  |  |  |  |
| Afficher les utilisateurs des entités fille | es 🗌                                 |                                        |                 |  |  |  |  |
| Rôle                                        | N'importe quel rôle                  | ~                                      |                 |  |  |  |  |
| Recherche                                   | Rerchercher par nom, prénom ou login |                                        |                 |  |  |  |  |
| C Réinitialiser Q Rechercher                | C Réinitialiser Q Rechercher         |                                        |                 |  |  |  |  |
| Liste des utilisateurs - résultat           | s de la recherche                    |                                        |                 |  |  |  |  |
| 🛓 Exporter                                  |                                      |                                        |                 |  |  |  |  |
|                                             |                                      | Position 1 à 50 sur 55 Page suivante > |                 |  |  |  |  |
| Prénom Nom lo                               | jin email                            |                                        | Rôle            |  |  |  |  |
| Utilisateur Log                             | in email                             |                                        | rôle1           |  |  |  |  |
| Utilisateur Log                             | in email                             |                                        | rôle 1 , rôle 3 |  |  |  |  |

2 – La fiche de l'utilisateur devient accessible.

| Utilisateur Pour Tuto<br>♦ Retour à la liste des utilisateurs                        |                                                   |  |  |  |
|--------------------------------------------------------------------------------------|---------------------------------------------------|--|--|--|
| Détail de l'utilisateur Pour Tuto                                                    |                                                   |  |  |  |
| Login                                                                                | PourTuto                                          |  |  |  |
| Prénom                                                                               | Pour                                              |  |  |  |
| Nom                                                                                  | Tuto                                              |  |  |  |
| Email                                                                                | Pour@Tuto.tt                                      |  |  |  |
| Date d'inscription                                                                   | 23/03/2022 16:22:20                               |  |  |  |
| Entité de base                                                                       | TEST2                                             |  |  |  |
| Dernières actions                                                                    | Dernières actions de Pour Tuto                    |  |  |  |
| A Modifier                                                                           |                                                   |  |  |  |
| Rôle de l'utilisateur                                                                |                                                   |  |  |  |
| Rôle                                                                                 | Entité                                            |  |  |  |
| aucun droit                                                                          | TEST2 O Retirer le rôle                           |  |  |  |
| Ajouter un rôle                                                                      |                                                   |  |  |  |
| Sélectionner un rôle                                                                 | ▼     Sélectionner une entité     ▼     ◆ Ajouter |  |  |  |
| Note : Vous ne pouvez attribuer un rôle que si vous en possédez déjà tous les droits |                                                   |  |  |  |

3 – Vous retrouverez dans « Rôles de l'utilisateur » tous les droits éventuellement déjà cochés pour cet utilisateur.

| no mo                             |                                      |  |  |  |  |  |
|-----------------------------------|--------------------------------------|--|--|--|--|--|
| Utilisateur Pour Tuto             |                                      |  |  |  |  |  |
| ← Retour à la liste des           | ← Retour à la liste des utilisateurs |  |  |  |  |  |
| Détail de l'utilisateur Pour Tuto |                                      |  |  |  |  |  |
| Login                             | PourTuto                             |  |  |  |  |  |
| Prénom                            | Pour                                 |  |  |  |  |  |

| Tuto                                                                                 |  |  |  |
|--------------------------------------------------------------------------------------|--|--|--|
| Pour@Tuto.tt                                                                         |  |  |  |
| 23/03/2022 16:22:20                                                                  |  |  |  |
| TEST2                                                                                |  |  |  |
| Dernières actions de Pour Tuto                                                       |  |  |  |
|                                                                                      |  |  |  |
|                                                                                      |  |  |  |
| Entité                                                                               |  |  |  |
| TEST2 © Retirer le rôle                                                              |  |  |  |
|                                                                                      |  |  |  |
| Sélectionner une entité     Ajouter                                                  |  |  |  |
|                                                                                      |  |  |  |
| Note : Vous ne pouvez attribuer un rôle que si vous en possédez déjà tous les droits |  |  |  |
|                                                                                      |  |  |  |

4 – Dans notre **exemple** il ne possède aucun droit, nous allons donc devoir les lui affecter.

| Utilisateur Pour Tuto                                                                |                                   |                                   |                            |              |  |  |
|--------------------------------------------------------------------------------------|-----------------------------------|-----------------------------------|----------------------------|--------------|--|--|
| + Retour à la liste des utilisateurs                                                 |                                   |                                   |                            |              |  |  |
| Détail de l'utilisateur Pou                                                          | Détail de l'utilisateur Pour Tuto |                                   |                            |              |  |  |
| Login                                                                                | PourTuto                          |                                   |                            |              |  |  |
| Prénom                                                                               | Pour                              |                                   |                            |              |  |  |
| Nom                                                                                  | Tuto                              |                                   |                            |              |  |  |
| Email                                                                                | Pour@Tuto.tt                      |                                   |                            |              |  |  |
| Date d'inscription                                                                   | 23/03/2022 16:22:20               |                                   |                            |              |  |  |
| Entité de base                                                                       | TEST2                             |                                   |                            |              |  |  |
| Dernières actions                                                                    | Dernières actions de Pour Tuto    |                                   |                            |              |  |  |
| / Modifier                                                                           |                                   |                                   |                            |              |  |  |
| Rôle de l'utilisateur                                                                |                                   |                                   |                            |              |  |  |
| Rôle                                                                                 | Entité                            |                                   |                            |              |  |  |
| aucun droit                                                                          | TEST2                             | O Retirer le rôle                 |                            |              |  |  |
| Ajouter un rôle                                                                      |                                   |                                   |                            |              |  |  |
| Sélectionner un rôle                                                                 | *                                 | Sélectionner une entité           | Ajouter                    |              |  |  |
| Note : Vous ne pouvez attribuer un rôle que si vous en possédez déjà tous les droits |                                   |                                   |                            |              |  |  |
| Notification de l'utilisateur                                                        |                                   |                                   |                            |              |  |  |
| Entité                                                                               | Type de dossier                   |                                   | Actions                    | Type d'envoi |  |  |
| Ajouter une notification                                                             |                                   |                                   |                            |              |  |  |
| Sélectionner une entité                                                              | *                                 | Sélectionner un type de dossier 🔹 | Envoi à chaque événement v | Ajouter      |  |  |
|                                                                                      |                                   |                                   |                            |              |  |  |

5 - Pour cela il faut :

2

Utiliser ce menu déroulant « Sélectionner un rôle », pour choisir un droit sur un type d'acte.

Puis utiliser ce menu déroulant pour indiquer votre collectivité.

3 Et enfin cliquer sur « Ajouter »

| Utilisateur Pour Tuto                                                                |                                |                                 |                            |                             |
|--------------------------------------------------------------------------------------|--------------------------------|---------------------------------|----------------------------|-----------------------------|
| Détail de l'utilisateur Pour Tuto                                                    |                                |                                 |                            |                             |
| Login                                                                                | PourTuto                       |                                 |                            |                             |
| Prénom                                                                               | Pour                           |                                 |                            |                             |
| Nom                                                                                  | Tuto                           |                                 |                            |                             |
| Email                                                                                | Pour@Tuto.tt                   |                                 |                            |                             |
| Date d'inscription                                                                   | 23/03/2022 16:22:20            |                                 |                            |                             |
| Entité de base                                                                       | TEST2                          |                                 |                            |                             |
| Dernières actions                                                                    | Dernières actions de Pour Tuto |                                 |                            |                             |
| Modifier                                                                             |                                |                                 |                            |                             |
| Rôle de l'utilisateur                                                                |                                |                                 |                            |                             |
| Rôle                                                                                 | Entité                         |                                 |                            |                             |
| aucun droit                                                                          | TEST2                          | S Retirer le rôle               |                            |                             |
| Ajouter un rôle<br>Sélectionner un rôle                                              | •                              | Sélectionner une entité         | ▼ ◆ Ajouter 3              |                             |
| Note : Vous ne pouvez attribuer un rôle que si vous en possédez déjà tous les droits |                                |                                 |                            |                             |
| Notification de l'utilisateur                                                        |                                |                                 |                            |                             |
| Entité                                                                               | Type de dossier                |                                 | Actions                    | Type d'envoi                |
| Ajouter une notification                                                             |                                |                                 |                            |                             |
| Sélectionner une entité                                                              | Ŧ                              | Sélectionner un type de dossier | Envoi à chaque événement v | <ul> <li>Ajouter</li> </ul> |

6 – Nous voyons que le **droit apparait désormais** dans les rôles de l'utilisateur, lui permettant ainsi de préparer des actes individuels.

| Détail de l'utilisateur Pour Tut                                                     | <b>to</b><br>urTuto          |                                   |                            |              |
|--------------------------------------------------------------------------------------|------------------------------|-----------------------------------|----------------------------|--------------|
| Login Pou                                                                            | urTuto                       |                                   |                            |              |
|                                                                                      |                              |                                   |                            |              |
| Prénom Pou                                                                           | ur                           |                                   |                            |              |
| Nom Tuto                                                                             | lo                           |                                   |                            |              |
| Email Pou                                                                            | ur@Tuto.tt                   |                                   |                            |              |
| Date d'inscription 23/0                                                              | 03/2022 16:22:20             |                                   |                            |              |
| Entité de base TES                                                                   | ST2                          |                                   |                            |              |
| Dernières actions Der                                                                | rnières actions de Pour Tuto |                                   |                            |              |
| 🖋 Modifier                                                                           |                              |                                   |                            |              |
|                                                                                      |                              |                                   |                            |              |
| Rôle de l'utilisateur                                                                |                              |                                   |                            |              |
| Rôle Ent                                                                             | tité                         |                                   |                            |              |
| Arretes-individuels:Preparer TES                                                     | ST2                          | Retirer le rôle                   |                            |              |
| Ajouter un rôle                                                                      |                              |                                   |                            |              |
| Sélectionner un rôle                                                                 | <b>v</b>                     | Sélectionner une entité           | Ajouter                    | L'           |
| Note : Vous ne pouvez attribuer un rôle que si vous en possédez déjà tous les droits |                              |                                   |                            |              |
|                                                                                      |                              |                                   |                            |              |
| Notification de l'utilisateur                                                        |                              |                                   |                            |              |
| Entité Typ                                                                           | pe de dossier                |                                   | Actions                    | Type d'envoi |
| Ajouter une notification                                                             |                              |                                   |                            |              |
| Sélectionner une entité                                                              | •                            | Sélectionner un type de dossier 🔹 | Envoi à chaque événement v | Ajouter      |

Il va falloir refaire la manipulation pour chaque droit sur chaque types d'acte que nous souhaitons que l'utilisateur puisse gérer.

# Quels droits pour quels usages ? A noter :

Vous n'êtes pas obligé de donner tous les droits sur tous les actes à tous vos utilisateurs, mais simplement donner des droits sur les actes dont chacun a la charge.

Par exemple, un utilisateur ne pourra avoir des droits que sur les délibérations, un autre uniquement sur les actes individuels (RH), un autre uniquement sur les contrats et conventions (pour les marchés publics)... Tout dépend de votre organisation.

| Le type d'acte                        | les droits à associer                                                                                                    |  |  |
|---------------------------------------|----------------------------------------------------------------------------------------------------|--|--|
| Arrêtés individuels :                 | <ul> <li>Arrêtés individuels - Visualiser</li> <li>Arrêtés individuels - Préparer</li> <li>Arrêtés individuels - Transmettre</li> <li>Arrêtés individuels - Annuler</li> </ul>                                                                 |  |  |
| Arrêtés réglementaires :              | <ul> <li>Arrêtés réglementaires - Visualiser</li> <li>Arrêtés réglementaires - Préparer</li> <li>Arrêtés réglementaires - Transmettre</li> <li>Arrêtés réglementaires - Annuler</li> </ul>                                                     |  |  |
| Autres actes                          | <ul> <li>Autres - Visualiser</li> <li>Autres - Préparer</li> <li>Autres - Transmettre</li> <li>Autres - Annuler</li> </ul>                                                                                                    |  |  |
| Contrats et conventions               | <ul> <li>Contrats et conventions - Visualiser</li> <li>Contrats et conventions - Préparer</li> <li>Contrats et conventions - Transmettre</li> <li>Contrats et conventions - Annuler</li> </ul>                                                 |  |  |
| Documents budgétaires et financiers : | <ul> <li>Documents budgétaires et financiers - Visualiser</li> <li>Documents budgétaires et financiers - Préparer</li> <li>Documents budgétaires et financiers - Transmettre</li> <li>Documents budgétaires et financiers - Annuler</li> </ul> |  |  |
| Délibérations                         | <ul> <li>Délibération - Visualiser</li> <li>Délibération - Préparer</li> <li>Délibération - Transmettre</li> <li>Délibération - Annuler</li> </ul>                                                                                             |  |  |